# 用户使用手册

--无使用登记证设备历史登记

## 摘要

我们深知,每一位用户的使用体验和反馈都是我们产品成长的宝贵财富。我们诚挚邀请您在使 用过程中提出任何意见和建议。您的每一条反馈,都将是我们持续改进和创新的动力。

产品名称:陕西省特种设备智慧监管平台

**手册版本:** V1.2

- **发布日期:** 2024年7月22日
- 版权所有: ©所有权利保留

#### 尊敬的用户:

欢迎使用陕西省特种设备智慧监管平台!我们致力于为您提供先进、可靠、易用的消防资 源管理平台。本手册将指导您如何操作和充分利用本产品,以提升您的消防管理水平。

### 技术支持与联系我们

我们非常重视您的使用体验,期待听到您的反馈和建议。您的意见是推动我们产品不断进 步的源泉。

客服热线: 029-85736598

平台微信号: zhjgpt2024

## 1、业务说明

针对历史设备未办理使用登记证且资料不全的情况,平台新增无证设备历史设备登记功能,本版本只描述了无登记证的设备(不包括车用气瓶和压力管道)在本平台的历史设备登记业务,其他业务内容会随后提供。

2、准备工作

- 企业或者个人在陕西省特种设备智慧监管平台注册账号
- 企业设备未办理使用登记证,资料不齐全的情况,可办理该业务

## 3、新增无使用登记证历史设备

在系统登录注册的账号之后,点击顶部操作栏的监管业务,点击新增设备

设备来源→历史设备(无使用登记证),录入方式→单台(套)录入,业务场景→按设备 种类,设备种类和设备类别→根据企业录入设备选择

| 🤮 陕西省特种设备智慧监管平 | 2台 工作台 | 监管业务  | 检验检测                       | 监察值守                 | 设备一码通             | 基础设置         |         |          |        |
|----------------|--------|-------|----------------------------|----------------------|-------------------|--------------|---------|----------|--------|
| Q HA           | 新增设备   |       |                            |                      |                   |              |         |          |        |
| ▲ 业务办理 >       |        |       |                            |                      |                   |              |         |          |        |
| - 新增设备         | 1 选择   | 全世务类型 |                            | 本信息                  | → 3 设备附<br>只有批编   | 件上传<br> 上传需要 |         | 技术参数     | → 5 完成 |
| ·新增设备登记        |        |       | · Kode utralli.            |                      |                   |              |         |          |        |
| ・新増启停注销        |        |       | • DOBT#633.                | 177 at 177 da um 184 |                   | 1            |         |          |        |
| ·新增维保合同备室      |        |       | 🤮 新设备                      | 历史设备(有使用登记证)         | ·历史设备(无使<br>用登记证) |              |         |          |        |
| ·新增设备移交        |        |       |                            |                      |                   |              |         |          |        |
| ·历史设备登记        |        |       | • 录入方式:                    |                      |                   |              |         |          |        |
| 登记证管理          |        |       | 🗳 <sup>单台</sup> (赛) 录<br>入 |                      |                   |              |         |          |        |
| □ 设备管理 ∨       |        |       | <u></u>                    |                      |                   |              |         |          |        |
| · 未纳管设备        |        |       | * 业务场景:                    |                      |                   |              |         |          |        |
| · 已纳管设备        |        |       | 按设备种类                      |                      |                   |              |         |          |        |
| · 设备移交         |        |       |                            |                      |                   |              |         |          |        |
| · 準保台同資業       |        |       | * 设备种类:                    |                      |                   |              |         |          |        |
|                |        |       | ■ 电梯                       | ▲ 起重机械               | 14 场内机动车辆         | 🧧 锅炉         | () 压力容器 | ◎ 大型游乐设施 |        |
|                |        |       |                            |                      |                   |              |         |          |        |
|                |        |       | 🤷 客运索道                     |                      |                   |              |         |          |        |
|                |        |       |                            |                      |                   |              |         |          |        |
|                |        |       | * 设备类别:                    |                      |                   | * 设备品种:      |         |          |        |
|                |        |       | 曳引与强制驱动电梯                  |                      | ~                 | 曳引驱动乘畜电梯     |         | ~        |        |
|                |        |       |                            |                      |                   | 清编入关键词搜索     |         |          |        |
|                |        |       |                            |                      |                   | 曳引驱动乘畜电梯     |         | ~        |        |
|                |        |       |                            |                      |                   | 曳引驱动截货电梯     |         |          |        |
|                |        |       |                            |                      |                   | 强制驱动截货电梯     |         |          |        |
|                |        |       |                            |                      | 下一步               | 取消           |         |          |        |

点击下一步

填写产品名称,设备型号,单位内编号,上传设备照片或者设备铭牌照片,填写设备代码等基本信息

| ✓ 基本信息             |                                                                    |  |                                                                                                    |  |               |  |
|--------------------|--------------------------------------------------------------------|--|----------------------------------------------------------------------------------------------------|--|---------------|--|
| * 设备种类:            | * 设备类别:                                                            |  | 设备品种:                                                                                                    |  | 设备总价值 (万元) :  |  |
| 电梯 >               | <ul> <li>曳引与强制驱动电梯 </li> <li>・设备型号:</li> <li>XODTD71209</li> </ul> |  | 曳引驱动乘客电梯 > * 单位内编号:                                                                                                    |  | 请输入           |  |
| ★ 产品名称:            |                                                                    |  |                                                                                                    |  | * 有无96333识别码: |  |
| 曳引驱动乘客电梯           |                                                                    |  | #8左                                                                                                    |  | ● 有 ○ 无       |  |
| * 产品照片 (可上传产品铭牌) : | <ul> <li>有无设备代码:</li> <li>● 有 ○ 无</li> <li>其他附件:</li> </ul>        |  | * 设备代码:                                                                                                    |  | * 96333识别码:   |  |
| Si - il            |                                                                    |  | 3110610900202161206<br>设备代码是由质量技术监督部门按照国家标准或行业<br>标准编制的特种设备代号,主要用于标识特种设备种<br>类,型号,规指,生产厂家和制造许可证号号信号,<br>有物质能的全部,每一2%的经济的全球和。每1%的全部 |  | 3911206       |  |
| Ā                  |                                                                    |  |                                                                                                    |  |               |  |
| 电梯产品照片.jpg         | 格式: .*                                                             |  | 每种特种设备都有自己没特别设备的限制(IP),通过设备10<br>码可以快速准确地识别出设备的属性和特点,保证设<br>备的质量和安全。该代码一般会在产品的合档证上有                                                |  |               |  |

下拉填写设计信息,设计信息可填写厂家,带\*号必填

如资料齐全,则带星号必填,其余选择填写

| 设计信息               |             |                              |                    |
|--------------------|-------------|------------------------------|--------------------|
| 设计资料是否齐全:          | * 设计单位名称:   | 设计许可编号:                      | * 设计使用年限:          |
| 齐全 〇 不齐全           | 杭州西奥电梯有限公司  | 请输入                          | 15 É               |
| 设计单位统一社会信用代码:      | 总图图号:       | 设计文件鉴定单位:                    | 设计文件鉴定日期:          |
| 913301107595187454 | 请输入         | 请输入                          | 请选择                |
| 设计日期:              | 设计规范:       | 其他附件:                        | 设计文件:              |
| 2021-10-18         |             | 構式:.*<br>量参上传20个<br>大小不超过5MB | <b>J</b> ~         |
|                    | 设计规范.pdf    |                              | 设计文件.pdf           |
|                    | 探击: doc doc | v ndf ing nn                 | 格士· doc docy pdf i |

如资料不齐全,则勾选不齐全,所有内容均可选择填写

| ∕ 设计信息             |                                          |                            |                              |                                             |
|--------------------|------------------------------------------|----------------------------|------------------------------|---------------------------------------------|
| 设计资料是否齐全:          | 设计单位名称:                                  | 设计许可编号:                    | 设计使用年限:                      |                                             |
| ○齐全 • ● 不齐全        | 杭州西奥电梯有限公司                               | 请输入                        | 15                           | 年                                           |
| 设计单位统一社会信用代码:      | 总图图号:                                    | 设计文件鉴定单位:                  | 设计文件鉴定日期:                    |                                             |
| 913301107595187454 | 请输入                                      | 请输入                        | 请选择                          | Ē                                           |
| 设计日期:              | 设计规范:                                    | 其他附件:                      | 设计文件:                        |                                             |
| 2021-10-18         |                                          |                            |                              |                                             |
|                    | r                                        | 格式::*<br>最多上传20/<br>大小不超过5 | ́т.                          |                                             |
|                    | 设计规范.pdf                                 |                            | 设计文件.pdf                     |                                             |
|                    | 稽式:.doc,docx<br>g<br>最多上传5个<br>大小不潤j10MB | .pdf,jpg,pn                | 格式<br><b>十</b> 9<br>最多<br>大小 | : .doc,.docx,.pdf,.jpg,.<br>上传5个<br>不超过10MB |

下拉填写制造信息,带\*号必填

如资料齐全,则带星号必填,其余选择填写

| 制造信息        |                    |        |                            |                                                          |          |                                                       |
|-------------|--------------------|--------|----------------------------|----------------------------------------------------------|----------|-------------------------------------------------------|
| 制造资料是否齐全:   | *制造单位统一社会信用代码:     |        | *制造许可编号:                   |                                                          | *出厂编号/产品 | 烏号:                                                   |
| 齐全 〇 不齐全    | 913301107595187454 |        | TS2310186-2027 XODTI551209 |                                                          |          |                                                       |
| 制造单位名称:     | 是否进口:              |        | 制造国:                       | 告国: * 制造日期:                                              |          |                                                       |
| 杭州西奥电梯有限公司  | 否                  | $\sim$ | 中国 2021-10-18              |                                                          | đ        |                                                       |
| 产品质量合格证:    | 制造监督检验报告:          |        | 安装及使用维护保养说明:               |                                                          | 制造标准:    |                                                       |
|             |                    |        | +                          | 稽式: .doc,.docx,.pdf,.jpg,.pn<br>g<br>最多上传5个<br>大小不超过10MB | +        | 格式: .doc,.docx,.pdf,.jpg,<br>g<br>最多上传5个<br>大小不超过10MB |
| 空品质量合格证.jpg | 检验报告.jpg           |        |                            |                                                          |          |                                                       |

如资料不齐全,除出厂编号/产品编号必填外,其余均选择填写

| / 判选/言自               |                                                          |          |                                            |                                                  |       |                     |                                                       |  |
|-----------------------|----------------------------------------------------------|----------|--------------------------------------------|--------------------------------------------------|-------|---------------------|-------------------------------------------------------|--|
| 制造资料是否齐               | 全:                                                       | 制造单位统一社会 | 信用代码:                                      | 制造许可编号:                                          |       | * 出厂编号/产品编          | 扁号:                                                   |  |
| ○ 齐全 ● 不齐全            |                                                          | 请输入      |                                            | 请输入 XODTI551209                                  |       |                     |                                                       |  |
| <b>制造单位名称:</b><br>请输入 |                                                          | 是否进口:    |                                            | 制造国:                                             |       | 制造日期:<br>2021-10-18 |                                                       |  |
|                       |                                                          | 否        | $\sim$                                     | 中国                                               |       |                     |                                                       |  |
| <sup>空</sup> 品质量合格证:  |                                                          | 制造监督检验报告 | :                                          | 安装及使用维护                                          | 保养说明: | 制造标准:               |                                                       |  |
| +                     | 格式: .doc,.docx,.pdf,.jpg,.pn<br>g<br>最多上传5个<br>大小不超过10MB | +        | 楷式: .doc,.docx,.pdf<br>最多上传5个<br>大小不超过10MB | 格式:.doc,doc,pdf,jpg,<br>g<br>最多上传5个<br>大小不超过10MB |       | +                   | 格式:.doc,.docx,.pdf,.jpg,.<br>g<br>最多上传5个<br>大小不超过10MB |  |
|                       |                                                          |          |                                            |                                                  |       |                     |                                                       |  |

下拉填写检验检测信息,带\*号必填

如资料齐全,则正常填写

| 检验检测        |                     |              |              |     |
|-------------|---------------------|--------------|--------------|-----|
|             | * 检验/检测机构统一信用代码:    | * 检验/检测机构名称: | * 检验/检测人员名   | 3称: |
| J ñ≆ ∪ 1vî≆ | 12610400435630992IM | 咸阳巾符枰设畲拉预川   | 姚生于,彻忠       |     |
| 检验/检测类型:    | * 检验/检测结论:          | * 检验/检测日期:   | * 下次检验/检测日   | 期①: |
| 安装监督检验      | ✓ 合格                | ∽ 2024-11-09 | ≅ 2027-11-09 |     |
| 检验/检测合格报告:  |                     |              |              |     |

如资料齐全,但检验检测超期的情况,也是正常填写

要注意的是:检验检测信息齐全,但检验超期,新增完成该无证历史设备后,需要做设备的检验检测业务(详情参考检验检测操作指南)之后,才可以进行历史无证设备登记 业务,否则历史无证设备登记无法选中该设备

| 检验检测       |           |                    |   |              |   |               |  |
|------------|-----------|--------------------|---|--------------|---|---------------|--|
| 检验资料是否齐全:  | *         | 检验/检测机构统一信用代码:     |   | * 检验/检测机构名称: |   | * 检验/检测人员名称:  |  |
| 齐全 〇 不齐全   |           | 12610400435630992M |   | 咸阳市特种设备检验所   |   | 魏星宇,杨忠        |  |
| 检验/检测类型:   | *         | 检验/检测结论:           |   | * 检验/检测日期:   | ſ | * 下次检验/检测日期①: |  |
| 安装监督检验     | $\sim$    | 合格                 | ~ | 2018-11-05   |   | 2023-11-05    |  |
| 格验/检测合格报告: | docx, pdf |                    |   |              |   | 检验超期          |  |

如不齐全,则选择不齐全,设备正常新增

需要注意的是:检验检测信息不齐全,新增完成该无证历史设备后,需要做设备的检验 检测业务(详情参考检验检测操作指南)之后,才可以进行历史无证设备登记业务,否 则历史无证设备登记无法选中该设备

| ・                                                                                                    | ·<br>借设备          |                |                            |                 |   |
|----------------------------------------------------------------------------------------------------|-------------------|----------------|----------------------------|-----------------|---|
| 其他附件:       #                                                                                                    | ✓ 选择业务类型 ──       | → 2 设备基本信息 ——  | → 3 设备附件上传<br>只有批量上传需要 → ( | 4 设备技术参数 → 5 完成 | 戓 |
| J他附件:       #dx::*       #gs_Lfe30^A         小不組江5M8       #dx:////////////////////////////////////                                                                                                    |                   |                |                            |                 |   |
| #       #       #       #       #       #       #       #       #       #       #       #       #       #       #       #       #       #       #       #       #       #       #       #       #       #       #       #       #       #       #       #       #       #       #       #       #       #       #       #       #       #       #       #       #       #       #       #       #       #       #       #       #       #       #       #       #       #       #       #       #       #       #       #       #       #       #       #       #       #       #       #       #       #       #       #       #       #       #       #       #       #       #       #       #       #       #       #       #       #       #       #       #       #       #       #       #       #       #       #       #       #       #       #       #       #       #       #       #       #       #       #       #       #       #       #       #       #       # | 其他附件:             |                |                            |                 |   |
| <ul> <li>★小不磁USMB</li> <li>检验检测</li> <li>检验/检测机构统一值用代码:</li> <li>检验/检测机构名称:</li> <li>检验/检测人员名称:</li> <li>济全 ● 不齐全</li> <li>请恤入</li> <li>请恤入</li> <li>请恤入</li> <li>请恤入</li> <li>请恤入</li> <li>请益泽</li> <li></li></ul> <li>★ 请选择     <li> <li>★ 请选择     <li>★ 请选择     <li>★ 请选择     <li>★ 请选择     <li>★ 请选择     <li>★ 前选择     <li>★ 前选择     </li> </li></li></li></li></li></li></li></li>                                                                                                    | 格式: .*<br>最多上传20个 |                |                            |                 |   |
| <ul> <li></li></ul>                                                                                                    | 大小不超过5MB          |                |                            |                 |   |
| <ul> <li></li></ul>                                                                                                    |                   |                |                            |                 |   |
| <ul> <li>              ◆检验/控制机构统一值用代码:             ◆检验/检测机构名称:             ◆检验/检测机构名称:             ◆检验/检测机构名称:                ◆检验/检测机构名称:               ◆检验/检测机构名称:               ◆检验/检测人员名称:                 ◆充全             ●不齐全               前点               前点               前点               前点                 ·检验/检测规类型:               ·检验/检测结论:               ·检验/检测日期:               下次检验/检测日期               下次检验/检测日期</li></ul>                                                                                                    | ◇ 检验检测            |                |                            |                 |   |
| ○ 齐全 ● 不齐全     请输入     请输入     请输入       检验/检测类型:     检验/检测结论:     检验/检测日期:     下次检验/检测日期の:       请选择      请选择                                                                                                    | * 检验资料是否齐全:       | 检验/检测机构统一信用代码: | 检验/检测机构名称:                 | 检验/检测人员名称:      |   |
| 检验/检测类型:     检验/检测结论:     检验/检测日期:     下次检验/检测日期 0:       请选择      请选择      请选择                                                                                                    | ○ 齐全 (④ 不齐全       | 请输入            | 请输入                        | 请输入             |   |
| 请选择 🗸 请选择 🗎 请选择 🗎                                                                                                    | 检验/检测类型:          | 检验/检测结论:       | 检验/检测日期:                   | 下次检验/检测日期①:     |   |
|                                                                                                    | 请选择               | ▶ 请选择          | ✓ 请选择                      | ■ 请选择           | Ē |
|                                                                                                    |                   |                |                            |                 |   |
|                                                                                                    |                   | ┣━╄            | 下一步                        |                 |   |

资料填完后,点击下一步

填写设备技术参数,资料不齐全可不填,如齐全可参考设备资料填写

| ✓ 选择业务 | 送面 → | ✔ 设备基本信息 |        | 备附件上传 | → 4 设备技术参 | 数      | 完成 |
|--------|------|----------|--------|-------|-----------|--------|----|
| ◇ 技术参数 |      |          |        |       |           |        |    |
| 额定载重量: |      | 额定速度:    |        | 层数:   |           | 站数:    |    |
| 请输入    | kg   | 请输入      | m/s    | 请输入   | 层         | 请输入    | 站  |
| 门数:    |      | 控制方式:    |        | 倾斜角:  |           | 轿门位置①: |    |
| 请输入    | 门数   | 请选择      | $\sim$ | 请输入   | 0         | 请输入    |    |
|        |      |          |        |       |           |        |    |
|        |      |          |        |       |           |        |    |

点击保存,提示保存成功!!!

4 、无使用登记证设备历史特殊登记

新增无使用登记证历史设备完成后,点击历史设备登记

业务类型→特殊登记(补使用登记),业务场景→按设备种类,设备种类→根据企 业录入设备选择

| 🤮 陕西省特种设备智慧监管                                                                                                    | 平台 工作台   | 监管业务                                                                                         | 检验检测                                       | 监察值守                                                                                       | 设备一码通                                                              | 基础设置     |  |
|----------------------------------------------------------------------------------------------------|----------|----------------------------------------------------------------------------------------------|--------------------------------------------|--------------------------------------------------------------------------------------------|--------------------------------------------------------------------|----------|--|
| Q 搜索                                                                                                    | 新增设备 历史; | 安备登记                                                                                         |                                            |                                                                                            |                                                                    |          |  |
| <ul> <li>▲ 业务办理</li> <li>● 新增设备</li> <li>● 新增设备登记</li> <li>● 新增设备登记</li> <li>● 新增设备登记</li> <li>● 新增设备移交</li> <li>● 历史设备登记</li> <li>● 登记证管理</li> <li>● 支给管理</li> <li>◆ 未纳管设备</li> <li>- 已纳管设备</li> <li>- 设备移交</li> </ul> |          | xmisel6       选择业务类型       • 业务类型:       • 使用登记       无使用登记证的历史。       • 业务场景:       • 设备种类: | ● 特殊登记(<br>使用登记)<br>母前发起【特殊登记】,由1          | <ul> <li>               登記详情      </li> <li>             登申位申核通过后生成使用型         </li> </ul> | <br>702                                                            | → 3 完成   |  |
| <ul> <li>・堆保合同音案</li> <li>① 登记管理 &gt;</li> </ul>                                                                                                    |          | <ul><li>建 电梯</li><li>建力容器</li></ul>                                                          | <ul> <li>企 起重机械</li> <li>高 客运卖道</li> </ul> | 場 (7) 内も<br>用切动生物<br>下一歩                                                                   | ·<br>·<br>·<br>·<br>·<br>·<br>·<br>·<br>·<br>·<br>·<br>·<br>·<br>· | ▲ 大型游乐设施 |  |

点击下一步,填写历史特殊登记单

产品名称:点击选择,弹出设备列表框,选择录入的无证设备

接受机构:选择设备的审批发证机关

产权单位:需要在平台注册账号

安全管理员,点击新增人员,填写人员基本信息即可

|              | 选择业务类型       |              |                              | 2 登 | 记详情         |        | → 3 完成       |
|--------------|--------------|--------------|------------------------------|-----|-------------|--------|--------------|
|              |              |              | 历史设备                         | (特  | 殊)登记单       |        |              |
| 使用信息         |              |              |                              |     |             |        |              |
| 使用单位名称:      |              | * 使用单位统一     | 社会信用代码:                      |     | 产品名称:       |        | * 属地监管部门:    |
| 柞水县秦巴山泉饮品有限公 | 司            | 916110265756 | 538144Y                      |     | 请输入         | 选择     | 请选择          |
| 设备使用地点省;     |              | • 设备使用地点     | <b>市</b> :                   |     | 设备使用地点区(县): |        | * 接收机构:      |
| 陕西省          | $\checkmark$ | 请选择          |                              | ~   | 请选择         | $\sim$ | 请输入          |
| 设备使用地点街道(镇): |              | *设备详细使用      | 地点:                          |     | 设备详细使用地点:   |        | * 安全管理员联系电话: |
| 请选择          | $\sim$       | 请输入          |                              |     | 经度 -        | 纬度 ♀   | 请输入          |
| 设备使用场所:      |              | * 产权单位名称     |                              |     | 安全管理员:      |        |              |
| 请选择          | $\sim$       | 请选择          |                              | ~   | 请选择         | → 新増人员 |              |
| 投用日期:        |              | 其他附件:        |                              |     |             |        |              |
| 请选择          |              |              | 校士 <sup>2</sup> das dass aff |     |             |        |              |
|              |              | +            | 最多上传5个                       |     |             |        |              |

选择设备后,下方设备基本信息,检验检测等信息同步出来

|                                                                                                    |                                                                                                    | → 2 登记详情                                                                         |   | → 3 完成               |  |
|----------------------------------------------------------------------------------------------------|----------------------------------------------------------------------------------------------------|----------------------------------------------------------------------------------|---|----------------------|--|
| 基本信息                                                                                                    |                                                                                                    |                                                                                  |   |                      |  |
| 备种类:                                                                                                    | 设备类别:                                                                                                    | • 设备品种:                                                                          |   | • 产品名称:              |  |
| 场(厂)内专用机动车辆 🗸 🗸                                                                                                    | 机动工业车辆                                                                                                    | ✓ 叉车                                                                             | ~ | 叉车12060411           |  |
| 无设备代码:                                                                                                    | 设备代码:                                                                                                    | 设备型号:                                                                            |   | 设备总价值:               |  |
| )有 🖲 无                                                                                                    | 请输入                                                                                                    | 叉车12060411                                                                       |   | 请输入                  |  |
| 品照片:                                                                                                    | 其他附件:                                                                                                    |                                                                                  |   |                      |  |
| 大小小超过10MB                                                                                                    | 大小不超过5MB                                                                                                    |                                                                                  |   |                      |  |
| ア     お     には     ア     の     に     に                                                                                                    | 大小不能过5M8                                                                                                    |                                                                                  |   |                      |  |
| ア     おは様,pg     ア     おは様,gg                                                                                                    | <ul> <li>* 检验/检测机构名称:</li> </ul>                                                                                     | • 检验/检测体论:                                                                       |   | • 检验/检测类型:           |  |
| ア品は様 <sub>i</sub> pg      ・     ・     ・     ・     ・     ・     ・     ・     ・     ・     ・     ・     ・     ・     ・     ・     ・     ・     ・     ・     ・     ・     ・     ・     ・     ・     ・     ・     ・     ・     ・     ・     ・     ・     ・     ・     ・     ・     ・     ・     ・     ・     ・     ・     ・     ・     ・     ・     ・     ・     ・     ・     ・     ・     ・     ・     ・     ・      ・      ・      ・      ・      ・      ・      ・      ・      ・      ・      ・      ・      ・      ・      ・      ・      ・      ・      ・      ・      ・      ・      ・      ・      ・      ・      ・      ・      ・      ・      ・      ・      ・      ・      ・      ・      ・      ・      ・      ・      ・      ・      ・      ・      ・      ・      ・      ・      ・      ・      ・      ・      ・      ・      ・      ・      ・      ・      ・      ・      ・      ・      ・      ・      ・      ・      ・      ・      ・      ・      ・      ・      ・      ・      ・      ・      ・      ・      ・      ・      ・      ・      ・      ・      ・      ・      ・      ・      ・      ・      ・      ・      ・     ・      ・      ・      ・      ・      ・      ・      ・      ・      ・      ・      ・      ・      ・      ・      ・      ・      ・      ・      ・      ・      ・      ・      ・      ・      ・      ・      ・      ・      ・      ・      ・      ・      ・      ・      ・      ・      ・      ・      ・      ・      ・      ・      ・      ・      ・      ・      ・      ・      ・      ・      ・      ・      ・      ・      ・      ・      ・      ・      ・      ・      ・      ・      ・      ・      ・      ・      ・      ・      ・      ・      ・      ・      ・      ・      ・      ・      ・      ・      ・      ・      ・      ・      ・      ・      ・      ・      ・      ・      ・      ・      ・      ・      ・      ・      ・      ・      ・      ・      ・      ・      ・      ・      ・      ・      ・      ・      ・      ・      ・      ・      ・      ・      ・      ・     ・      ・      ・      ・      ・      ・      ・     ・     ・     ・     ・     ・     ・     ・     ・     ・     ・     ・     ・     ・     ・     ・     ・     ・     ・     ・     ・     ・     ・     ・     ・     ・     ・     ・     ・     ・ | <ul> <li>检验/检测机构名称:</li> <li>成阳市特种设备检验所</li> </ul>                                                                   | • 检验/检测标论:<br>合作                                                                 | ~ | • 检验/检测关型:<br>安英运音检验 |  |
| ア品には <sub>()</sub> pg     アののののののののののののののののののののののののののののののののの                                                                                                    | <ul> <li>- 检验/检测机构名称:</li> <li>- 成验/检测机构名称:</li> <li>- 成治小检测机构名称:</li> <li>- 体验/检测人员名称:</li> </ul>                   | <ul> <li>检验/检测结论:</li> <li>合格</li> <li>下次检验/检测日期:</li> </ul>                     | ~ | • 榆独/榆渊英型:<br>安装监督检验 |  |
|                                                                                                    | <ul> <li>- 检验/检测机构各称:</li> <li>- 成验/检测机构各称:</li> <li>- 成验/检测机构各称:</li> <li>- 传验/检测人员各称:</li> <li>- 截量子,杨忠</li> </ul> | <ul> <li>检验/检测终论:</li> <li>合格</li> <li>下次检验/检测日期:</li> <li>2025-12-09</li> </ul> | ~ | • 榆独/榆渊英型:<br>安装监督检验 |  |

检查无错误后,点击提交

提示提交完成后

点击登记管理,点击使用登记,提交的无证设备登记可以在此处查看

等待监管单位审批完成后,办理状态变为已完成,可联系监管单位打印使用登记证